## Беспроводной приёмник MULTI Touch WR – Комплект для модернизации Краткая вводная инструкция

## 1) Комплектация

8592580091490 – Беспроводной приёмник для интерактивной сенсорной доски TRIUMPH BOARD DUAL/MULTI.

8592580091759 – КОНЦЕНТРАТОР TRIUMPH BOARD – соединение HDI – микро-USB (включая антенну) для интерактивной сенсорной доски.

8592580091476 /8592580091469/8592580091483 – Сетевой адаптер TRIUMPH BOARD (для стран ЕС / США / Великобритании).

## 2) Схема подключения оборудования

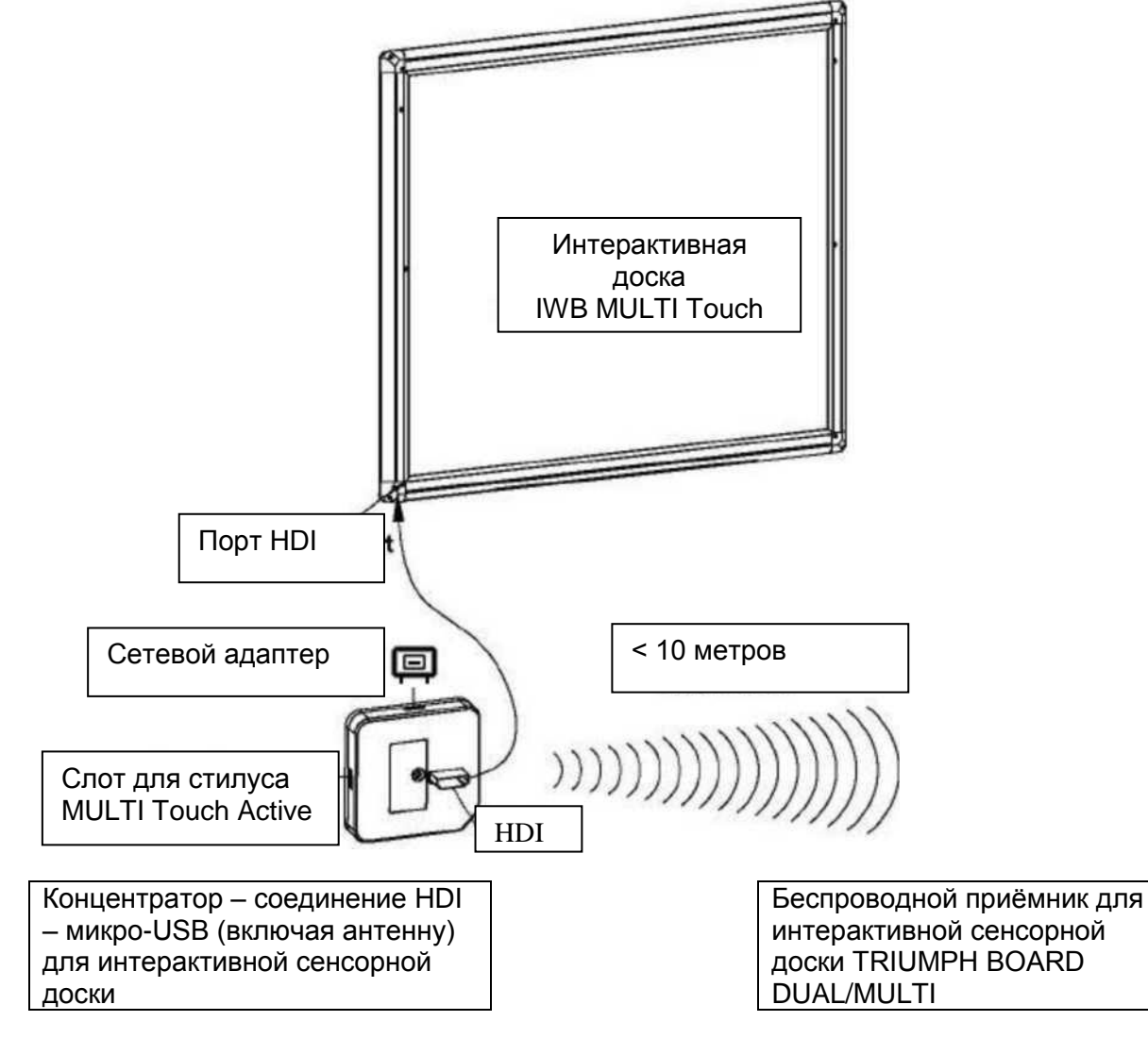

- 1. Подсоедините КОНЦЕНТРАТОР соединение HDI микро-USB (включая антенну) для интерактивной сенсорной доски к интерактивной сенсорной доске, используя порт HDI.
- Подсоедините КОНЦЕНТРАТОР соединение HDI микро-USB (включая антенну) для интерактивной сенсорной доски к источнику питания, используя кабель микро-USB. Вы можете использовать сетевой адаптер или переносной аккумулятор. После подключения источника питания загораются красный и зелёный индикаторы.
- Подсоедините (опционный) слот для стилуса совместно с КОНЦЕНТРАТОРОМ соединением HDI – микро-USB (включая антенну) для интерактивной сенсорной доски к порту мини-USB.
- Подключите беспроводной приёмник для интерактивной сенсорной доски USB DUAL/MULTI к компьютеру.
- 5. Выполните аппаратную привязку сенсорной доски, используя драйвер TB Comenius MULTI Touch.

## 3) Настройка программного обеспечения для соединения

- 1. Scan (Сканирование)
- Нажмите "Scan" («Сканировать») для поиска доступных IWB.
- 2. Pair (Привязка)
- Выберите IWB Name («Имя IWB») и нажмите "Pair" («Привязать»), чтобы привязать беспроводной приёмник для интерактивной сенсорной доски DUAL/MULTI к сенсорной доске MULTI Touch.

| lect a wi | reless devi | ice                               |      |          |    |       |         |                |
|-----------|-------------|-----------------------------------|------|----------|----|-------|---------|----------------|
|           | As          | Select Channel:<br>sign 1WB Name: | 31   | •        | ОК | 1     |         |                |
| NO,       | Par         |                                   |      | 198 Name |    |       | Channel | Sgnal Strength |
|           |             |                                   |      |          |    |       |         |                |
|           | Scan        |                                   | Part |          |    | Uncer |         | Gae            |

- 3. Assign IWB Name (Присвоение имени IWB)
- После того как выполнена привязка, рекомендуется изменить Имя IWB.
- 4. Select Channel (Выбор канала)
- Доступны 30 беспроводных каналов.
- Если сигнал слабый, выберите другой канал.
- 5. Unpair (Отмена привязки)
- Нажмите "Unpair" («Отмена привязки»), чтобы отменить привязку к каналу.
- Нажмите "Unpair" («Отменить привязку») и выполните операцию привязки повторно, если КОНЦЕНТРАТОР – соединение HDI – микро-USB (включая антенну) для интерактивной сенсорной доски или беспроводной приёмник для интерактивной сенсорной доски DUAL/MULTI были заменены.